表格筛选重复数据是Excel表格中的一个重要功能,它可以帮助用户快速找出表格中 重复出现的数据。本文将详细介绍Excel表格中筛选去除重复数据的,为用户提供有 效的帮助。

一、表格筛选重复数据

1.1什么是表格筛选重复数据

表格筛选重复数据是指在Excel表格中,根据需求,筛选出重复出现的数据,以便用 户快速找出重复的数据。Excel表格中有多种筛选重复数据的,下面将详细介绍其中 的几种。

1.2 Excel表格中筛选去除重复数据的

(1)使用"查找和选择"对重复数据进行筛选。在Excel中,可以通过"查找和选择"来快速定位重复数据,并进行删除或复制。

(2)使用"排序和筛选"功能对重复数据进行筛选。在Excel中,可以通过"排序和筛选"功能对表格数据进行排序,并通过"筛选"功能来快速找出重复数据。

(3)使用"数据工具"对重复数据进行筛选。可以通过"数据工具"中的"去除重复项"功能,快速筛选出重复数据,并将它们删除或复制到其他位置。

(4)使用VBA脚本对重复数据进行筛选。用户可以使用VBA脚本进行Excel表格中重复数据的筛选,比如使用"For循环"和"If判断"等语句,快速筛选出重复的数据,并将它们删除或复制到其他位置。

二、表格筛选重复数据的实际操作

2.1使用"查找和选择"

(1)首先,打开Excel表格,选择要查找的单元格,然后点击"查找和选择"按钮,在弹出的菜单中选择"查找"。

(2) 在弹出的"查找"对话框中,输入要查找的内容,然后点击"查找下一个"按钮,系统会自动查找出表格中重复出现的内容。

(3) 当查找完成后,可以根据需要,选择"删除"或"复制"按钮,将重复出现的数据删除或复制到其他位置。

2.2使用"排序和筛选"

(1)首先,打开Excel表格,选择要查找的单元格,然后点击"排序和筛选"按钮。

(2) 在弹出的菜单中,选择"筛选",然后在弹出的筛选菜单中,选择"筛选重复项",系统会自动查找出表格中重复出现的内容。

(3) 当查找完成后,可以根据需要,选择"删除"或"复制"按钮,将重复出现的数据删除或复制到其他位置。

2.3使用"数据工具"

(1)首先,打开Excel表格,选择要查找的单元格,然后点击"数据"菜单,在弹出的菜单中选择"数据工具"。

(2) 在弹出的菜单中,选择"去除重复项",然后在弹出的对话框中,选择要查找的列,系统会自动查找出表格中重复出现的内容。

(3) 当查找完成后,系统会弹出"去除重复项"对话框,用户可以根据需要,选择"删除"或"复制"按钮,将重复出现的数据删除或复制到其他位置。

三、总结

本文详细介绍了Excel表格中筛选去除重复数据的,包括使用"查找和选择"、"排序和筛选"和"数据工具"以及VBA脚本等,从而帮助用户快速找出表格中重复的数据,提高工作效率。